## Configurar correo electrónico no deseado y lista de remitentes seguros en Outolook.com (cuentas Hotmail)

1- Pulsar en la ruedecita en la esquina superior derecha y pulsar opciones.

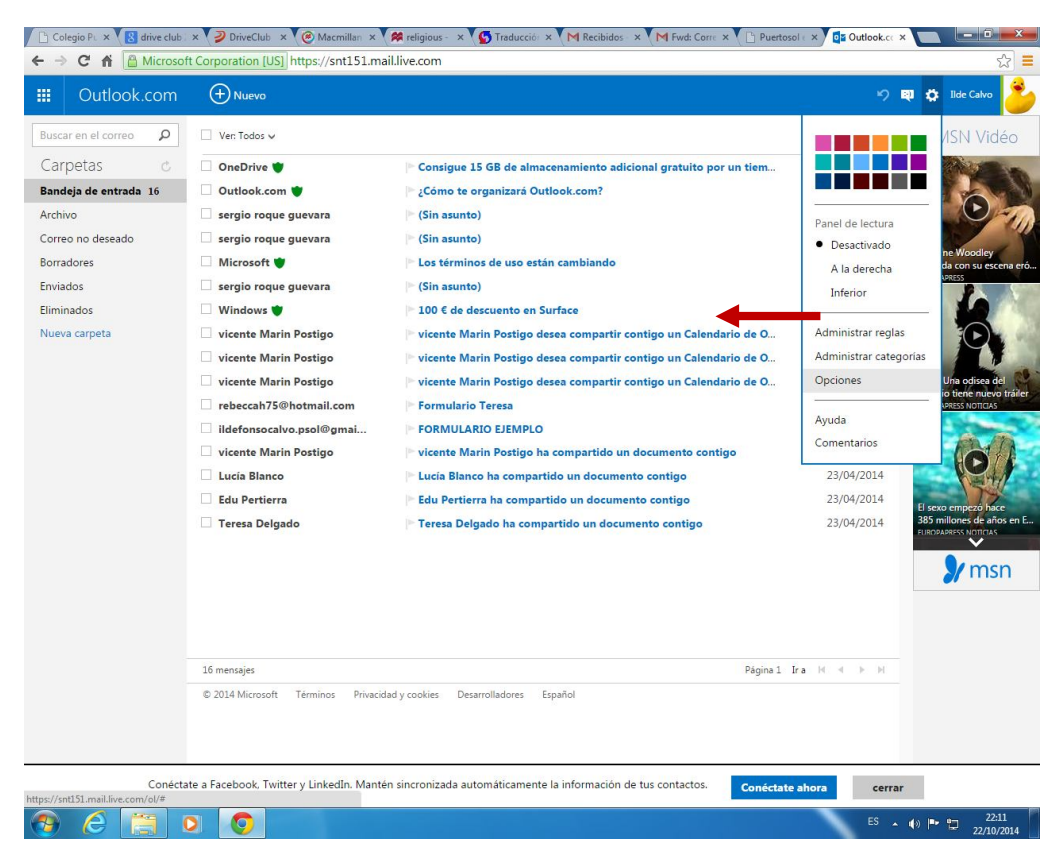

2- Acceder a la opción Remitentes seguros y Bloqueados

a 🖉 🔚 🛛 🗿 🖉

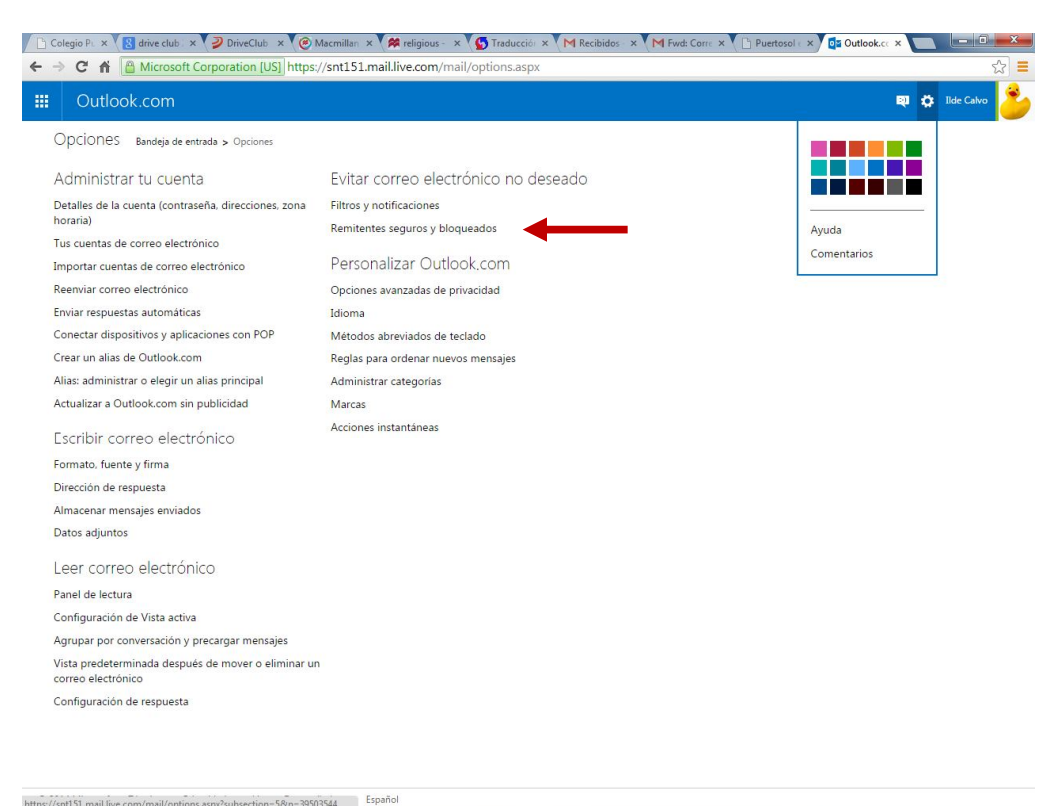

ES 🔺 🕪 🏲 🔁 22:13

| ← → C f Microsoft Corporation [US]                                                                     | https://snt151.mail.live.com/mail/options.aspx?subsect          | on=8&n=1909382618                                                         | ☆ =                |
|----------------------------------------------------------------------------------------------------|-----------------------------------------------------------------|---------------------------------------------------------------------------|--------------------|
| Uutlook.com                                                                                            |                                                                 | e 0                                                                       | Ilde Calvo         |
| Remitentes bloqueados Bandeja de e                                                                     | ntrada > Opciones > Remitentes seguros y bloqueados > Remitente | s bloqueados                                                              |                    |
| Los mensajes de remitentes bloqueados se elim<br>@).                                                   | inan automáticamente. Puedes bloquear una dirección de con      | reo electrónico o un dominio (la parte de la dirección de correo electrón | iico tras el signo |
| Para bloquear una dirección de correo electróni<br>lista siguiente y haz clic en Eliminar de la lista. | co o un dominio, escribelo en el cuadro siguiente y haz clic er | Agregar a la lista. Para quitar una dirección o un dominio bloqueado,     | selecciónalo en la |
| Dominio o dirección de correo electrónico bl                                                           | oqueada:                                                        | Remitentes bloqueados:                                                    |                    |
|                                                                                                    | Agregar a la lista >>                                           | @colegiopuertosol.es                                                      |                    |
| Ejemplo: nombre@example.com                                                                            | << Eliminar de la lista                                         | _                                                                         |                    |
|                                                                                                    |                                                                 |                                                                           |                    |
|                                                                                                    |                                                                 |                                                                           |                    |
|                                                                                                    |                                                                 |                                                                           |                    |
|                                                                                                    |                                                                 |                                                                           |                    |
|                                                                                                    |                                                                 |                                                                           |                    |
|                                                                                                    |                                                                 |                                                                           |                    |
|                                                                                                    |                                                                 |                                                                           |                    |
|                                                                                                    |                                                                 |                                                                           |                    |
|                                                                                                    |                                                                 |                                                                           |                    |
|                                                                                                    |                                                                 | *                                                                         |                    |

4 - Volver a la lista de remitentes seguros e incluir en la lista el dominio @colegiopuertosol.es como dominio seguro. Realizado esto no debería volver a tener problemas en la recepción de los correos enviados por el colegio.

| C 🕯 Microsoft Corporation [US] ht                                                                                  | tps://snt151.mail.live.com/mail/options.aspx?subsection=                             | :6&n=1040646057 5                                                                |
|----------------------------------------------------------------------------------------------------|--------------------------------------------------------------------------------------|----------------------------------------------------------------------------------|
| Outlook.com                                                                                                    |                                                                                      | 関 🛟 Ilde Calvo                                                                   |
| Remitentes seguros 🛛 Bandeja de entrada >                                                                          | Opciones > Remitentes seguros y bloqueados > Remitentes seguros                      |                                                                                  |
| .os mensajes de los remitentes seguros no se env<br>de correo electrónico que va detrás del signo @).              | ian a la carpeta de correo no deseado. Puedes marcar direccione                      | es de correo electrónico especificas o un dominio completo (la parte de la direc |
| Para admitir una dirección de correo electrónico o<br>selecciónalo en la lista siguiente y haz clic en <b>Elim</b> | un dominio en tu bandeja de entrada, escribelo en el cuadro sig<br>inar de la lista. | guiente y haz clic en Agregar a la lista. Para eliminar una dirección o un domi  |
| Remitente o dominio que se va a marcar como                                                                        | seguro:                                                                              | Remitentes y dominios seguros:                                                   |
| @colegiopuertosol.es                                                                                               | Agregar a la lista >>                                                                | ~                                                                                |
| ijemplo: nombre@example.com                                                                                        | << Eliminar de la lista                                                              |                                                                                  |
|                                                                                                    |                                                                                      |                                                                                  |
|                                                                                                    |                                                                                      |                                                                                  |
|                                                                                                    |                                                                                      |                                                                                  |
|                                                                                                    |                                                                                      |                                                                                  |
|                                                                                                    |                                                                                      |                                                                                  |
|                                                                                                    |                                                                                      |                                                                                  |
|                                                                                                    |                                                                                      |                                                                                  |
|                                                                                                    |                                                                                      |                                                                                  |
|                                                                                                    |                                                                                      |                                                                                  |
|                                                                                                    |                                                                                      |                                                                                  |
|                                                                                                    |                                                                                      |                                                                                  |
|                                                                                                    |                                                                                      |                                                                                  |
|                                                                                                    |                                                                                      |                                                                                  |
|                                                                                                    |                                                                                      |                                                                                  |
|                                                                                                    |                                                                                      |                                                                                  |
|                                                                                                    |                                                                                      |                                                                                  |
|                                                                                                    |                                                                                      |                                                                                  |
|                                                                                                    |                                                                                      |                                                                                  |
|                                                                                                    |                                                                                      |                                                                                  |
|                                                                                                    |                                                                                      | ~                                                                                |
|                                                                                                    |                                                                                      | ~                                                                                |
|                                                                                                    |                                                                                      | v                                                                                |
|                                                                                                    |                                                                                      | ~                                                                                |
|                                                                                                    |                                                                                      | v                                                                                |
|                                                                                                    |                                                                                      | v                                                                                |

ES 🔺 🚯 🏴 🛅 22:23

🚳 ć 📋 o 🧕 🖉